# **Reprocessing Guide for WES-2 Bridge**

April 25, 2016

Prior Work: See Guide for Trimming AWIPS-2 Cases for WES-2 Bridge. Trimming cases prior to reprocessing will save lots of time later.

**Hint:** You can save time by reprocessing only the particular data types you need rather than the whole case (this depends on the reason to reprocess; sometimes you have no alternative but to reprocess the entire case).

Other important background information: The document called "Complete Port Assignments for EDEX Instances" contains the port numbers required for a given instance. We always use EDEX\_00 for reprocessing, and the rawPlay software uses the default port numbers for EDEX\_00 for your convenience. Even so, the port numbers relevant to reprocessing data for EDEX\_00 are repeated here for your convenience:

- edexHttpPort : 9581 ("E")
- jmsPort : 5672 ("P")
- qpidHttpPort : 8180 ("Q")
- qpidJmxPort : 8999 ("J")

#### **Programs and their locations:**

- rawPlay: /w2b/util/rawPlay4.py
- qpidMonitor: /w2b/util/qpidmonitor/qpidmonitor.py
- jconsole (packaged with Java as part of any system)

qpidmonitor can be started using the entry in the WDTD group in the system's Application menu as shown below:

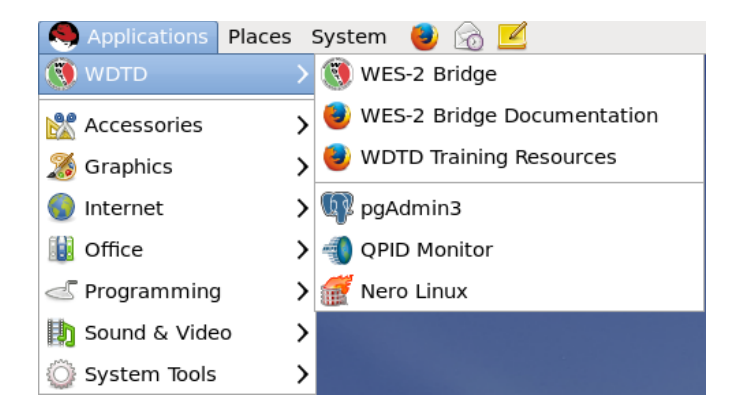

## Setup or Verify the EDEX\_00 Configuration:

If you will be reprocessing grib or grib2 data (especially for high-resolution models), ensure that EDEX\_00 is localized for your AWIPS site ID. This ensures that CONUS grids are correctly subgridded for your particular WFO domain. Look at the AW\_SITE\_IDENTIFIER setting in /usr/local/edex-environment/EDEX\_00/edex/bin/setup.env and change it to your AWIPS site ID, if necessary.

If your case contains many hours of METAR/obs data or if you will be reprocessing shef data, ensure that EDEX\_00 is configured with your local hydro (WHFS) database. Follow the instructions in the guide entitled "Transferring Local Hydro Database to WES-2 Bridge".

### **Process for Reprocessing:**

1. Use WES-2 Bridge to start up the EDEX\_00 instance.

```
cd /w2b/wes
./wes.sh
```

2. Verify the EDEX\_00 instance is running (if this is the very first time for running this instance, it could take a long time for the EDEX database to completely initialize.

To check out EDEX status:

cd into EDEX logs location cd /usr/local/edex-environment/EDEX\_00/edex/logs or

tail appropriate logs

tail -f edex\*YYYYMMDD\*.log
tail -f edex-ingest-YYYYMMDD.log edex-ingestGrib-YYYYMMDD.log
(and other datatype-specific logs)

normal output: routes starting up and a message that says EDEX IS OPERATIONAL

bad messages include "no connection to underlying database" or EDEX continually restarting

3. (Optional): Reset the EDEX\_00 instance. If you have reprocessed a different case, you may want to reset the EDEX\_00 instance to ensure the databases have been cleared of any extraneous data.

| EDEX Instances |            |            | 2 |
|----------------|------------|------------|---|
| EDEX Instance  |            | Status     |   |
| EDEX_00        |            |            |   |
| EDEX_01        |            | Active     |   |
| EDEX_02        | Stan EDEX  | Not Active |   |
| EDEX_03        | Start CAVE | Not Active |   |
| EDEX_04        | Start CAVE | Not Active |   |

- 4. When EDEX is stable, run the rawPlay program. You need to give the appropriate switches: (below, the switches in green are required; the ones in blue are optional)
  - -r (root) = directory where data are located. This should be a directory that contains a lot of data type directories (it should look like /data\_store on the operational AWIPS)
  - -x (edex) = switch that says actually send data to EDEX for processing
  - -d (data) = lists of datatypes to process (e.g., radar, grib, grib2, binlightning, sat) (-A feeds all datatypes rather than specifying each one individually).
  - -s (start) = starttime of when to start the feeding process (YYYYMMDD\_HHMM)
  - -e (end) = endtime of when to stop feeding (YYYYMMDD\_HHMM)
  - -v (verbose) = give verbose messages
  - -I (log) = make a log file in the directory you're running rawplay from.
  - -p (regular qpid port) = specify the JMS port noted above as "P"
  - -q (qpid http port) = specify the QPID http port noted above as "Q"
- 5. Monitor the process using qpidmonitor. As shown above, you can start it from the system menu, but if you start it manually, it takes two switches:
  - -s for the system (host) you're connecting to. This could be localhost or wes2-xxx.

-p for the port to connect to. This is the same as the qpid http port ("Q") above. The default value is 8180, so it works without specifying this parameter using EDEX\_00 instance.

| OUN QPID Queue Monitor _ 🗆 |             |             |           |              |                                  |
|----------------------------|-------------|-------------|-----------|--------------|----------------------------------|
| external,ingest            |             |             | Filter    | O All        | <ul> <li>Durable Only</li> </ul> |
| Queue Name                 | Tot Enqueue | Tot Dequeue | Msg Depth | Enqueue Rate | Dequeue Rate                     |
| external.dropbox           | 12648749    | 12648748    | 1         | 0.02         | 0.02                             |
| Ingest.acars               | 61477       | 61477       | 0         | 0.00         | 0.00                             |
| Ingest.airep               | 66360       | 66360       | 0         | 0.00         | 0.00                             |
| Ingest.airmet              | 1252        | 1252        | 0         | 0.00         | 0.00                             |
| Ingest.atcf                | 0           | 0           | 0         | 0.00         | 0.00                             |
| Ingest.binlightning        | 9570        | 9570        | 0         | 0.00         | 0.00                             |
| Ingest.bufrascat           | 4634        | 4634        | 0         | 0.00         | 0.00                             |
| Ingest.bufrhdw             | 44721       | 44721       | 0         | 0.00         | 0.00                             |
| Ingest.bufrmos             | 1935        | 1935        | 0         | 0.00         | 0.00                             |
| Ingest.bufrmthdw           | 3578        | 3578        | 0         | 0.00         | 0.00                             |
| Ingest.bufrncwf            | 1939        | 1939        | 0         | 0.00         | 0.00                             |
| Ingest.bufrobs             | 0           | 0           | 0         | 0.00         | 0.00                             |
| Ingest.bufrquikscat        | 0           | 0           | 0         | 0.00         | 0.00                             |
| Ingest.bufrsigwx           | 616         | 616         | 0         | 0.00         | 0.00                             |
| Ingest.bufrssmi            | 5432        | 5432        | 0         | 0.00         | 0.00                             |
| Ingest.bufrua              | 5535        | 5535        | 0         | 0.00         | 0.00                             |
| Ingest.ccfp                | 243         | 243         | 0         | 0.00         | 0.00                             |
| Ingest.convsigmet          | 515         | 515         | 0         | 0.00         | 0.00                             |
| Ingest.cwa                 | 540         | 540         | 0         | 0.00         | 0.00                             |
| Ingest.dhr                 | 649423      | 649420      | 3         | 0.00         | 0.00                             |
| Ingest.dpa                 | 248780      | 248780      | 0         | 0.00         | 0.00                             |
| Ingest.ffg                 | 2756        | 2756        | 0         | 0.00         | 0.00                             |
| Ingest.GeoMag              | 0           | 0           | 0         | 0.00         | 0.00                             |
| Ingest.goessounding        | 271985      | 271985      | 0         | 0.00         | 0.00                             |
| Ingest.GribDecode          | 5525690     | 5525688     | 2         | 0.01         | 0.01                             |
| Ingest.GribSplit           | 5562595     | 5562585     | 10        | 0.01         | 0.01                             |
| Ingest.handleoup           | 0           | 0           | 0         | 0.00         | 0.00                             |
| Ingest.idft                | 112         | 112         | 0         | 0.00         | 0.00                             |
| Ingest.intlsigmet          | 116         | 116         | 0         | 0.00         | 0.00                             |
| orbydhehl trannl           | n           | ٥           | ٥         | 0.00         | 0.00                             |
|                            |             |             |           | Last U       | pdated 17:13:25                  |

The filter line in the qpidmonitor GUI takes a regular expression. (Hint:use "ingest, external" or "ingest, external, generate")

### 6. Monitoring and Clearing queues

If a qpid queue is backed up or you need to clear out all the queues to start over, there are two ways to do it:

• Method 1: Use jconsole

At a terminal prompt, type jconsole

When the jconsole GUI comes up use remote process to connect to the name of the host and with the qpidJMXport (e.g., localhost:8999 for EDEX\_00; port number "J" from above). The Username and Password are both guest.

| <u></u>                                       | Java Monitoring & Management Console                           |            | _ = × |
|-----------------------------------------------|----------------------------------------------------------------|------------|-------|
| <u>Connection</u> <u>W</u> indow <u>H</u> elp |                                                                |            |       |
|                                               |                                                                |            |       |
|                                               |                                                                |            |       |
|                                               |                                                                |            |       |
|                                               |                                                                |            |       |
|                                               |                                                                |            |       |
|                                               |                                                                |            |       |
|                                               |                                                                |            |       |
| <u>نة</u>                                     | JConsole: New Connection                                       | ×          |       |
|                                               |                                                                |            |       |
|                                               | New Connection                                                 |            |       |
|                                               | New connection                                                 |            |       |
|                                               | ~                                                              |            |       |
| 0                                             | <u>L</u> ocal Process:                                         |            |       |
|                                               | Name                                                           | PID        |       |
|                                               |                                                                | 1185       |       |
|                                               |                                                                | 32540      |       |
|                                               | sun.tools.jconsole.jConsole                                    | 26235      |       |
|                                               | sup tools iconsole IConsole                                    | 29468      |       |
|                                               | Sancoolijeonoolijeonoole                                       | 20400      |       |
|                                               | Domoto Drococci                                                |            |       |
|                                               | Remote Process.                                                |            |       |
|                                               | Usage: It-hostnamegt://triport.gt/OB/service-imv/lt-protocolgt | tultusandt |       |
|                                               |                                                                |            |       |
|                                               | Username: guest Password: *****                                |            |       |
|                                               |                                                                |            |       |
|                                               | Cancel                                                         | Connect    |       |
|                                               |                                                                |            |       |
|                                               |                                                                |            |       |
|                                               |                                                                |            |       |
|                                               |                                                                |            |       |
| JConsole: New Connection                      |                                                                |            |       |

It's OK to use an insecure connection when that question comes up.

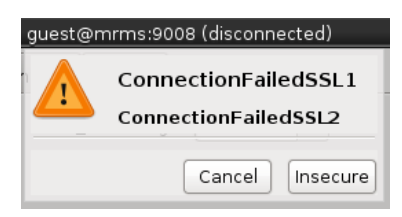

When the jconsole monitoring GUI comes up, go to the MBeans tab.

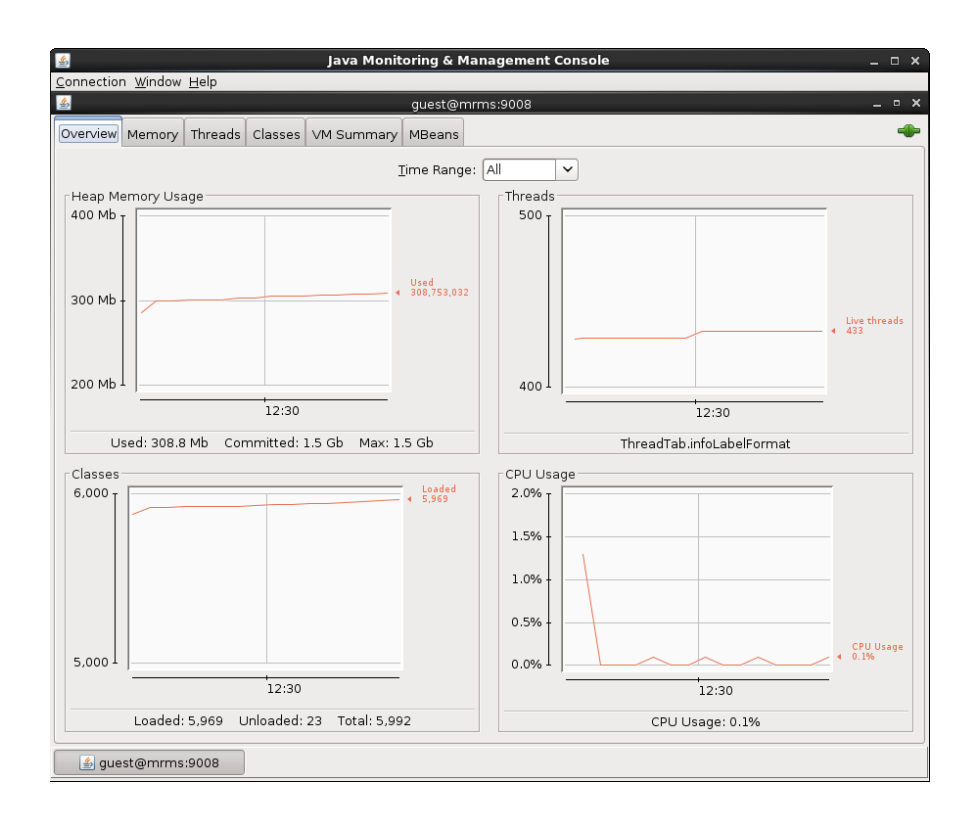

On the MBeans Tab, at the left, open up the tree for org.apache.qpid ≻VirtualHost.Queue≻edex. Here you will see individual queues.

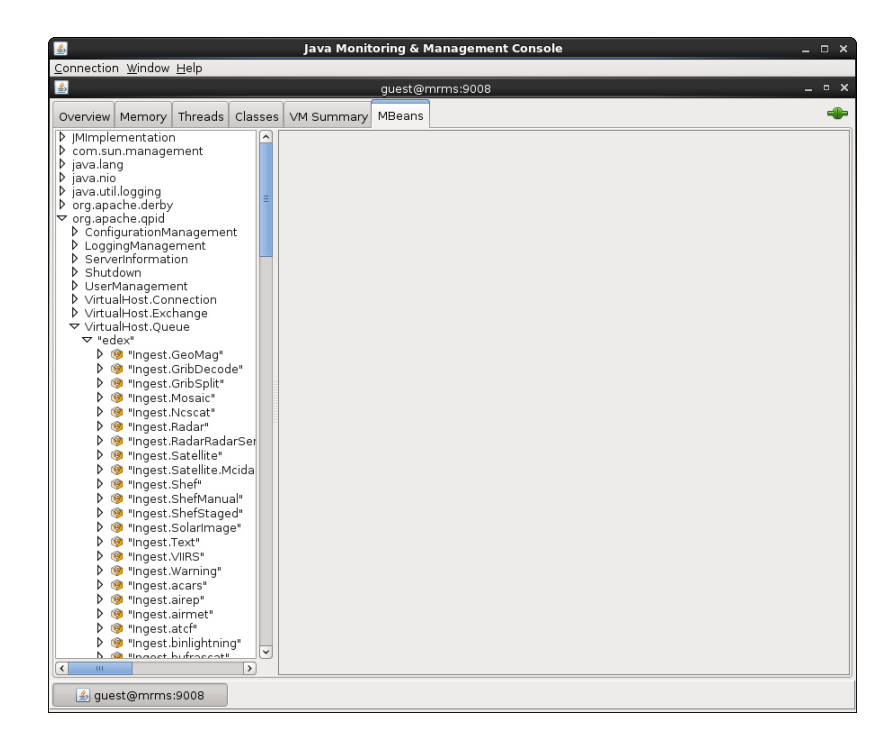

You can also examine various attributes (messageDepth is how many messages are currently on a queue) and clear out individual queues.

| 📓 Java Monitoring & Management Console _ 🗆 🗙                                                                                                    |                                                                                                    |                                                                                                    |  |  |
|----------------------------------------------------------------------------------------------------|----------------------------------------------------------------------------------------------------|----------------------------------------------------------------------------------------------------|--|--|
| Connection Window Help                                                                                                    |                                                                                                    |                                                                                                    |  |  |
| 📓 guest@mrms:9008 _ = ×                                                                                                    |                                                                                                    |                                                                                                    |  |  |
| Overview Memory Threads Classe                                                                                                    | s VM Summary MBeans                                                                                                    | •                                                                                                    |  |  |
| J Mimplementation     A       J Mimplementation     A       java.nil.logging     java.util.logging       J org.apache.derby     a       O configurationManagement     LoggingManagement       J ConfigurationManagement     Serverinformation       S Studiown     Shutdown       J UstraHost.Exconnection     VirtualHost.Connection       VirtualHost.Queue     ▼ 'indext.GrobSplit" | Very Summary Indeens           Attribute values           Name           AttriveConsumerCount           AlternateExchange           AutoDelete           Capacity           ConsumerCount           Description           Durable           Exclusive           FlowOverfull           FlowResumeCapacity           MaximumMessageSque           MaximumMessageCount           MaximumMessageSte | Value           1           false           0           1           true           false           0           30000           15000           2117632 |  |  |
|                                                                                                    | MaximumQueueDepth<br>MessageCount<br>Name<br>Owner<br>QueueDepth<br>QueueType<br>ReceivedMessageCount                                                                                                    | 0<br>standard<br>0                                                                                                    |  |  |
|                                                                                                    |                                                                                                    | Befresh                                                                                                    |  |  |

| 📓 java Monitoring & Management Console _ 🗆 🗴   |                                                   |       |  |  |
|------------------------------------------------|---------------------------------------------------|-------|--|--|
| <u>C</u> onnection <u>W</u> indow <u>H</u> elp |                                                   |       |  |  |
| <b>≗</b>                                       | guest@mrms:9008                                   | _ • × |  |  |
|                                                |                                                   |       |  |  |
| Overview Memory Threads Classe                 | s VM Summary MBeans                               |       |  |  |
| JMImplementation                               | Operation invocation                              |       |  |  |
| P com.sun.management                           | void void                                         |       |  |  |
| ▶ java.nio                                     | movemessages ( from Messageid, to Messag          |       |  |  |
| ▶ java.util.logging                            |                                                   |       |  |  |
| ▶ org.apache.derby                             |                                                   |       |  |  |
| ✓ org.apache.qpid                              | void convMessages (from Messageid 0 to Message    | ud 🗍  |  |  |
| ▶ LoggingManagement                            |                                                   |       |  |  |
| ServerInformation                              |                                                   |       |  |  |
| ▶ Shutdown                                     |                                                   |       |  |  |
| VirtualHost Connection                         | deleteMessages ( from MessageId 0 , to Message    | geld  |  |  |
| VirtualHost.Exchange                           |                                                   |       |  |  |
| ✓ VirtualHost.Queue                            |                                                   |       |  |  |
| ▼ "edex"                                       | CompositeData                                     |       |  |  |
| V 19 "Ingest.GeoMag"                           | viewMessageContent (Message Id 0)                 |       |  |  |
| N M "Ingest GribSplit"                         |                                                   |       |  |  |
| Ingest. Mosaic"                                |                                                   |       |  |  |
| Ingest.Ncscat"                                 | TabularData                                       |       |  |  |
| ⊽ 🧐 "Ingest.Radar"                             | viewwessages ( start position 0 ), end position   |       |  |  |
| P Attributes                                   |                                                   |       |  |  |
| Notifications                                  |                                                   |       |  |  |
| Ingest.RadarRadarSer                           | TabularData viewMessages (from index 0 , to index | 0     |  |  |
| Ingest.Satellite"                              |                                                   |       |  |  |
| Ø Ingest.Satellite.Mcida                       |                                                   |       |  |  |
| V Ingest Shef                                  | void (Halanstrangen Tan) ( )                      |       |  |  |
| Ingest.ShefStaged"                             | deleteMessageFromTop ()                           |       |  |  |
| Ingest.Solarimage"                             |                                                   |       |  |  |
| Ingest.Text                                    |                                                   |       |  |  |
| Ingest.VIIRS                                   | java.lang.Long clearQueue ()                      |       |  |  |
| V 19 "Ingest.Warning"                          |                                                   |       |  |  |
| Ingest.acars"                                  |                                                   |       |  |  |
| ▶ 🙆 "Ingest.airmet"                            |                                                   |       |  |  |
| <                                              |                                                   |       |  |  |
| auest@mrms:9008                                |                                                   |       |  |  |
| guestammasooo                                  |                                                   |       |  |  |

Method 2: The second way to clear out a queue is to completely stop qpid. You can stop the whole instance or just the qpid part of the instance. Once qpid is stopped, you can delete the message store (e.g., delete this directory for the EDEX\_00 instance: /usr/local/edex-environment/EDEX\_00/qpid/messageStore/edex)

## **Additional Information:**

## Starting and Stopping individual EDEX instance components

cd /usr/local/edex-environment/EDEX\_00/edex-environment

For each component run the appropriate script (as root):

| /bin/bash | edex_camel start    | (or stop) |
|-----------|---------------------|-----------|
| /bin/bash | edex_postgres start | (or stop) |
| /bin/bash | qpidd start         | (or stop) |
| /bin/bash | httpd-pypies start  | (or stop) |

## Using Reprocessed Data

When you use rawPlay, the data are located inside of EDEX\_00. You can use a CAVE attached to EDEX\_00 to view this data, but in general, you will want to make a case out of it so you can use it for a case review or a simulation at a later time.

At the top of the WES-2 Bridge GUI, select the File Menu and then the "New Case" option.

| File | Edit     | Tools  | Window | Help        |
|------|----------|--------|--------|-------------|
| N    | ew Ca    |        |        | Ctrl+N      |
| A۱   | VIPS A   | rchive | Case S | hift+Ctrl+A |
| M    | erge C   | ase    |        | Ctrl+M      |
| Ut   | tilities |        |        | >           |
| Re   | efresh   | View   |        | F5          |
| Re   | estart   |        |        | Ctrl+Alt+R  |
| E>   | it       |        |        | Ctrl+Alt+Q  |
|      |          |        |        |             |

In the next screen, fill out the information. Ensure these options have values:

- "Case Type": make sure it shows "Ingested Data\_EDEX\_00",
- WFO: hit the plus sign and select your site identifier
- Data Types: select the data types that were reprocessed.

| New Case 🛿                     |                                      |     |                |
|--------------------------------|--------------------------------------|-----|----------------|
| New Case                       |                                      |     |                |
| New Case<br>Create a new case. |                                      |     |                |
| Case Information               |                                      |     | Create         |
| Information for the cas        | e                                    |     |                |
| Output Location:               | /data3/wes_cases                     | \$  | Add WFO        |
| Case Name:                     | Tomp Binlightning METAB 20150619     |     | Add Data Types |
|                                |                                      |     | ✓ Update Time  |
| Case Description:              |                                      |     |                |
| Case Type:                     | Ingested Data_EDEX_00                | \$  |                |
| 🗉 Case Data Windo              | ,                                    |     |                |
| Specify the time range         | for which the data will be exported. |     |                |
| Start Date:                    | 2015-06-18 18:00 Set Date            |     |                |
| End Date:                      | 2015-06-19 12:00 Set Date            |     |                |
| Case Creation Inf              | rmation                              |     |                |
| Specify case related in        | formation.                           |     |                |
| Case Creation Date:            | 2016-02-15 23:43                     |     |                |
| Case Created By:               | azwink                               |     |                |
| AWIPS 2 Version:               | 14.3.1 Reprocessed                   |     |                |
| - WFO (1)                      | 🕂 💥 👻 Data Types (2)                 | + × |                |
| LOT                            | BinLightning                         |     |                |
|                                | OBS (METAR)                          |     |                |
|                                |                                      |     |                |

#### Conceptual Model of Data Reprocessing in EDEX\_00

The diagram below illustrates conceptually the data flow during data reprocessing through EDEX\_00. Running rawPlay sends messages to EDEX\_00 to trigger it to read and process the Raw data from the original case. After EDEX\_00 does its work, the data reside inside EDEX\_00, in its HDF data store and inside the EDEX\_00 postgres database. The New Case option of WES-2 Bridge causes a case to be created out of

the EDEX\_00 data, which is analogous to running the AWIPS Archiver on an operational AWIPS system.

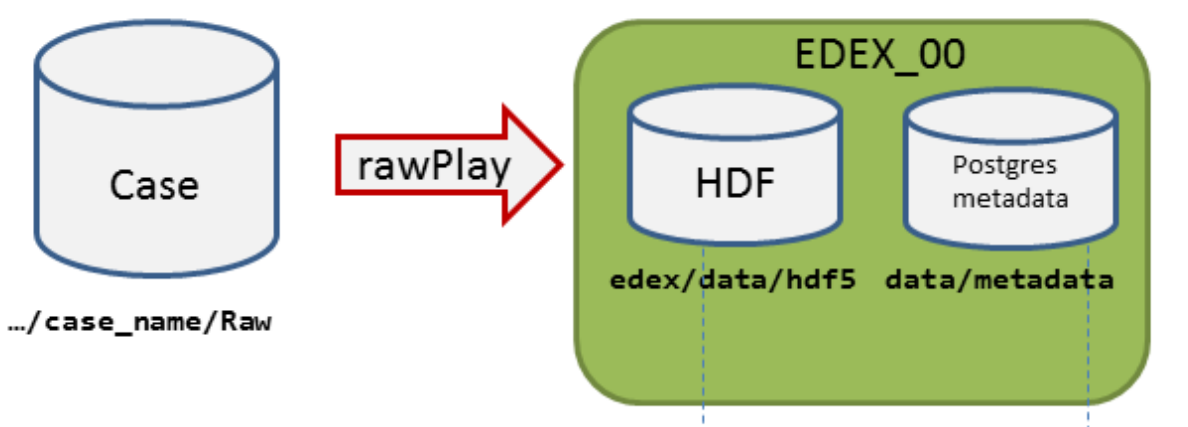

/usr/local/edex-environment/EDEX\_00/...

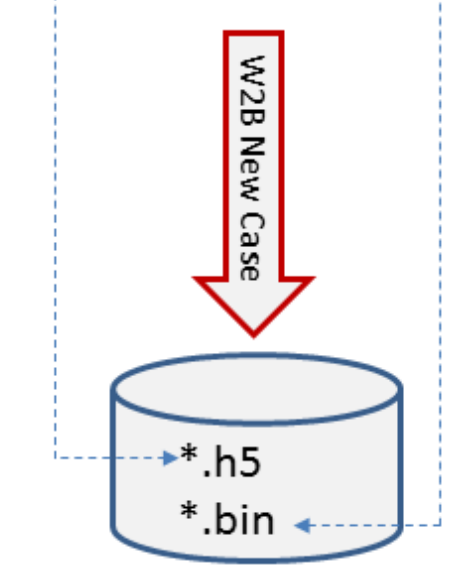

.../new\_case\_name/Processed